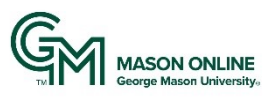

# **Course Readiness Checklist for Canvas**

### About Course Readiness Checklist for Canvas

The Quality Assurance Team for Mason Online | Stearns Center Digital Learning has prepared this checklist as a resource to help you focus on and review key elements before you publish your migrated Canvas content for your students. You may find more Canvas-readiness resources on the <u>Getting Canvas Ready</u> page, Information Technology Services (ITS), George Mason University.

Questions? Please contact Mason Online | Stearns Center Digital Learning at stearns@gmu.edu.

| Yes 🗸 | Task                                                                                                    |
|-------|----------------------------------------------------------------------------------------------------|
|       | <ul> <li>1.1 Course Structure and Navigation: The course has a clear structure and organization, including course-level and module-level overviews, which makes content, activities, assessments, and weekly due dates predictable and easy to navigate. This includes:         <ul> <li><u>Course Card Image</u>- You may choose an image to display behind your course's card on the Canvas dashboard.</li> <li><u>Homepage Customize Course Homepage</u> and select what you'd like to display on the home page.</li> <li><u>Announcements:</u> Weekly Announcement has been set up, either on the Home or a separate page</li> <li><u>Getting Started Information: Create a Canvas page</u> to provide clear instructions to students about how to get started and where to find important information and content. This may include a "course tour" video or detailed steps for starting the course.</li> </ul> </li> </ul> |
|       | <ul> <li>1.2 Syllabus and Schedule Information: The syllabus and schedule are posted to module and page of Canvas course.</li> <li>The syllabus includes class expectations such as learning outcomes, participation rules, etiquette expectations, code of conduct, policies for grading, late work, and make-up work, supplemental textbooks, reading lists, and technology requirements etc. Syllabus is posted as downloadable PDF.</li> <li>Course Schedule includes a list of readings, activities, assignments, and exams with clear due dates.</li> <li>Course Calendar is set up in the Canvas course.</li> </ul>                                                                                                    |
|       | <ul> <li><b>1.3 Instructor Bio and Contact Information:</b> Instructor information is posted to <u>module</u> and <u>page</u> of Canvas course.</li> <li>Post brief bio and photo.</li> <li>Provide contact information, availability information, communication preferences, response time for emails and turnaround times for grading.</li> </ul>                                                                                                    |
|       | <ul> <li>1.4 Institutional and Departmental Resources/Policies: Syllabus or module includes information about resources and policies.</li> <li>The course contains information and links to institutional resources (e.g., Library, Writing Center, Counseling, etc.)</li> <li>The course includes institutional policies such as Disability Accommodations, Honor Code, Student Privacy etc., in the syllabus or resource module.</li> <li>Course includes information about Departmental resources (such as tutoring) and Departmental policies (such as Department-specific policies concerning academic integrity).</li> </ul>                                                                                                    |

#### (1) Course Structure & Content

| <ul> <li><b>1.5 Course Tools:</b> Course tools are used intentionally and promote student interaction, engagement, and active learning. Tools may include:         <ul> <li>Tools include Canvas LMS functions and/or other 3rd-party tools which are integrated into LMS (e.g., Zoom, Honorlock, Turnitin, Perusall, VoiceThread, Harmonize, Kaltura, etc.).</li> <li>Information is shared about where students may find technical help or support about LMS or course tools, such as ITS Help Desk.</li> </ul> </li> </ul>                                                                                                    |
|----------------------------------------------------------------------------------------------------|
| <ul> <li>1.6 Presentation of Course Content:         <ul> <li>Content is "chunked" into manageable pieces by leveraging Canvas modules and pages (e.g. organized by units, chapters, topics, or weeks).</li> <li>Course Media: All links, files, videos, and external URLs are active and working. Use Link Validator in Canvas to check for any broken links.</li> <li>External resources (Word documents, PDF, URLs) open in new window or new tab.</li> </ul> </li> </ul>                                                                                                    |
| <ul> <li>1.7 Assignments and Activities: Descriptions and Instructions are clear, detailed, and include instructor's clear expectations. Students understand how assignments and activities relate to course learning outcomes.         <ul> <li>Learners are provided detailed directions on how and where they will submit work.</li> <li>Rubrics: Provide assessment rubrics for graded items. Clear grading expectations are identified based on the use of rubrics (See <u>Canvas Guide: Rubrics</u>)</li> <li>Gradebook. Set up Gradebook in Canvas; Set up Assignments first. See instructions for Gradebook at: <u>Gradebook Overview</u> and <u>How to Use Gradebook in Canvas</u></li> </ul> </li> </ul> |

## (2) Course Accessibility

| Yes 🗸 | Task                                                                                                    |
|-------|----------------------------------------------------------------------------------------------------|
|       | <ul> <li>2.1 Use Accessibility Checker in Canvas.</li> <li>Identify and correct accessibility issues within the course text editor with Canvas Accessibility Checker</li> </ul>                                                                                                    |
|       | <b>2.2 Documents and External Resources.</b> Make sure that content posted to the course is accessible. See <b>George Mason University Assistive Technology Initiative</b> website for information about creating <u>accessible documents</u> and <u>media</u> .                                                                                                    |
|       | <ul> <li>Accessible PowerPoint slides are available for each lecture/presentation.</li> <li>Videos are closed-captioned or have posted transcripts.</li> <li>All Word documents are accessible.</li> <li>PDF documents are text-based (not scanned) and fully accessible.</li> <li>External Resources - All publisher-provided resources are accessible, or alternate equivalent resources or strategies are provided.</li> </ul> |

# (3) Making Final Edits Before Publishing Your Canvas Course

| Yes 🗸 | Task                                                                                                    |
|-------|----------------------------------------------------------------------------------------------------|
|       | <ul> <li>3.1 Remove all mentions of Blackboard.</li> <li>In your migrated course, review all content and remove any references to Blackboard. Replace it with Canvas-specific guidance.</li> </ul>                              |
|       | <ul> <li><b>3.2 Review dates and semesters mentioned in your course.</b></li> <li>Review all dates and semesters referenced in your migrated course, updating to the current semester and dates.</li> </ul>                     |
|       | <ul> <li>3.3 Run the Link Validator in your Canvas course.</li> <li>Use The Link Validator (found under Course Settings) to check for any dead links in your course. After running validator, replace any bad links.</li> </ul> |
|       | <ul> <li>3.4 Set Up to Receive Regular Notifications from Canvas about Your Course.</li> <li>Manage notification settings from your Canvas account Notifications page.</li> </ul>                                               |

| <ul> <li><b>3.4 Publish Your Course.</b></li> <li>Students will not be able to see your course's content until you <u>publish your course</u>. Make sure to do this before your course start date.</li> </ul>                             |
|----------------------------------------------------------------------------------------------------|
| <b>3.5 Check Your Course in Student View.</b> <ul> <li>To "see" what students may view in your course, always check your Canvas course using <u>Student View.</u></li> </ul>                                                              |
| <ul> <li>3.6 Send Canvas Course Invitations.</li> <li>Once the semester or course has begun, send a message to your students to make sure they know that the course is available on Canvas. See <u>Canvas People Overview</u>.</li> </ul> |

# (4) Additional Canvas Resources and Information

| <ul> <li>4.1 Blackboard-Canvas Comparison.</li> <li>This chart (prepared by George Mason University ITS) compares tools from Blackboard (Bb) Learn with its Canvas equivalent. Please use the information provided below to help familiarize yourself with the tools that are offered in Canvas, where to find them, and how to use them in your course.</li> </ul>                                |
|----------------------------------------------------------------------------------------------------|
| <ul> <li>4.2 Course Migration Options: Starting from Scratch.</li> <li>To begin building, use your Canvas Sandbox or your semester course. Additional sandbox or template courses can be requested. More information about starting your Canvas course from scratch, see: <a href="https://its.gmu.edu/knowledge-base/start-fresh/">https://its.gmu.edu/knowledge-base/start-fresh/</a></li> </ul> |
| <ul> <li>4.3 Canvas Instructor Video Series: Set Up Your Canvas Course in 30 minutes or Less</li> <li>You can get up and running with these 7 videos from Canvas, which includes an overview of Canvas, how to build and manage a course, and how to create and manage course content. Other training opportunities are posted on the LMS Events page.</li> </ul>                                  |